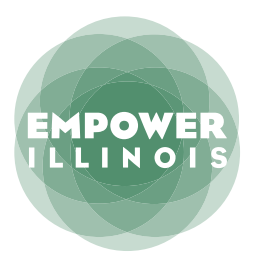

### **HOW TO DONATE** TAX CREDIT SCHOLARSHIP PROCRAM

Whether you contributed last year or are a first-time donor, here's what you need to know to complete the donation process.

If you have not activated an account with the Illinois Department of Revenue, you need to:

- 1. Request Letter ID
- 2. Activate Your Account
- 3. Reserve Your Credit
- 4. Make Your Donation

If you have activated an account with the Illinois Department of Revenue, you can skip to page 4.

If you have questions, please call (309) 644-4524 or email <u>donors@empowerillinois.org</u> for assistance.

## **REQUEST LETTER ID**

#### OI. Log on to mytax.illinois.gov

- If you already have an account, enter your username and password to verify
- If you do NOT have an account, click the 'Individuals' tab
- **02.** Click on 'Request a Letter ID'; under the 'Miscellaneous' section

**03.** Enter your Social Security Number and one of the following:

- IL-PIN
- Most Recent Adjusted Gross Income
- IL Driver's License Number
- IL State Identification Number
- **04.** Click 'Submit' and enter and confirm your email address; then click 'OK' to submit and receive your confirmation.
- **05.** Your Letter ID will be mailed to the address on your last year's tax return. You should receive it within 7–10 business days.

# AFTER YOU HAVE RECEIVED YOUR LETTER ID ACTIVATE YOUR ACCOUNT

### **06.** Log on to mytax.illinois.gov and click 'Sign Up Now'

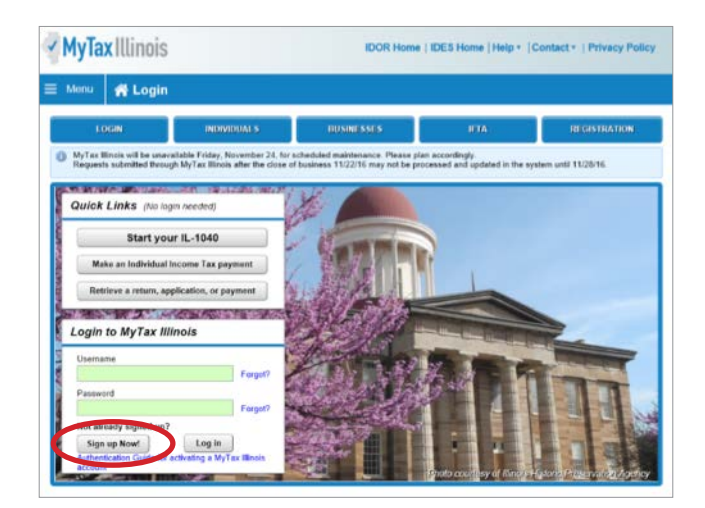

**07.** Select SSN, enter your Social Security Number and click submit; then click 'Yes' to begin activating your account

• Enter your Letter ID and either your Individual IL Pin or your most recent Adjusted Gross Income (AGI). If you choose your IL PIN, click on 'Look Up My IL PIN' and go to Step 8. If you choose your most recent AGI, go directly to Step 9.

| etization Summan                                                                                                    |                                                                                                    |
|----------------------------------------------------------------------------------------------------|----------------------------------------------------------------------------------------------------|
| covación Summary                                                                                                    |                                                                                                    |
| Select the taxpayer ID type you want t                                                                                                    | to use to activate your MyTax Illinois account:                                                                                                    |
| 10 and                                                                                                    |                                                                                                    |
| ( CON                                                                                                    |                                                                                                    |
| C JUN                                                                                                    |                                                                                                    |
| Sales Account Id SSN                                                                                                    |                                                                                                    |
| Ucense Number                                                                                                    | 40 📀                                                                                                    |
| Service Bureau ID                                                                                                    |                                                                                                    |
| -                                                                                                    |                                                                                                    |
| Are you trying to activate your MyTax                                                                                                    | Illinois account for Individual Income Tax?                                                                                                    |
| () Yes                                                                                                    |                                                                                                    |
| ( No                                                                                                    |                                                                                                    |
|                                                                                                    |                                                                                                    |
| Planza provide upur Letter ID. The I                                                                                                    | I after ID your other must have been incrued within the last 50 days. If you do                                                                                                    |
| Please provide your Letter ID. The i<br>not have a letter ID, you cannot cor                                                                                                    | Letter ID you enter must have been issued within the last 50 days. If you do<br>mplete this request at this time. Use the "Request a letter ID" feature on the                                                                      |
| Please provide your Letter ID. The<br>not have a letter ID, you cannot cor<br>Individuals menu of the MyTax Illin                                                                                                    | Latter (D you anter must have been issued within the last 50 days. If you do<br>mplete this request a this time. Use the "Request a letter IO" feature on the<br>do home science to have a letter sci to you.                       |
| Please provide your Letter ID. The<br>not have a letter ID, you cannot cor<br>Individuals menu of the MyTax Illin<br>Letter ID CN00021264533285                                                                                                    | Letter ID you enter must have been issued within the last 50 days. If you do<br>mplete this request at this time. Use the "Request a letter ID" feature on the<br>ois home screen to have a letter sent to you.                     |
| Please provide your Letter ID. The<br>not have a letter ID, you cannot cor<br>Individuals menu of the MyTax Illin<br>Letter ID CN00021254533285<br>Provide ONE of the following:                                                                                                    | Lefter (D you enter must have been issued within the last 90 days. If you do<br>majete the request at this time, Use the Request a lefter (O' feature on the<br>sick home screen to have a lefter sent to you.                      |
| Please provide your Letter ID: The<br>not have a letter ID, you cannot cor<br>individuals menu of the MyTax IIIin<br>Letter ID CNXXX21284533285<br>Provide CNE of the following:<br>Individual IL-PIN Look up my IL-PIN                                                                                                    | Letter (D) you enter must have been isoad within the bis 10 days. If you do<br>majete this request that issues, Use the Kenyust al letter IO' feature on the<br>sols home screen to have a letter sent to you.                      |
| Please provide your Letter ID. The<br>not have a letter ID, you cannot cor<br>individuals menu of the MyTax Illin<br>Letter ID (DN00021294533286<br>Provide ONE of the following:<br>Individual IL-PIN Look up my IL-PIN<br>17244502                                                                                                    | Letter 10 you enter must have been isosed within the bis 10 days. If you do maintee this requires the Request a letter for 'feature on the sols home screen to have a letter sent to you.  OR  Pror 'Ner Adjusted Onsis Income 0 00 |
| Please provide your Latter ID. The<br>not have a letter ID, you cannot cor<br>individuals menu of the MyTax Illie<br>Letter ID _ ONCOX21204533286<br>Provide ONE of the following:<br>Individual IL_PN Look up my IL_PIIN<br>17244502<br>Web Contact Information:                                                                                                    | Lefter (D) you enter must have been isosad within the bis 16 days. If you do<br>implice this request to the Request a lefter IO' feature on the<br>sols home screen to have a lefter sent to you.                                   |
| Please provide your Letter 10. The horizontaria a letter 10. The horizontaria and the WyTax Illie Letter 10 (2000/2128/453288)<br>Provide DNE of the following:<br>Individual L-PIN Look up my L-PIN<br>17244502<br>Neb Contact Information:<br>Vour Name                                                                                                    | Lefter ID you enter must have been issued within the last 80 days. If you do<br>myster barequest at this time, Use the ARQuest at lefter ID' feature on the<br>sol home screen to have a lefter sent to you.                        |
| Please provide your Letter 10. The Inot have a letter 10. The Inot have a letter 10. You cannot control that a letter 0 of the MyTax IIIis Letter 0 0000021264532286 Provide OHI of the following Individual IL-PNL Look up my L-PIN 17244502 Web Contact Information:<br>Your Name Obartes Obartes 0 Obartes 0 Obar | Lefter (D you enter must have been issued within the last 90 days. If you do<br>my think this fame, Use the Request a lefter ito" feature on the<br>sols home screen to have a lefter sent to you.                                  |

### **08.** If you choose to look up your Individual IL PIN click on 'Look Up My IL PIN'

- Enter your SSN and either your IL Driver's License or your most recent Adjusted Gross Income
- Click 'Conduct Inquiry'
- Copy your IL PIN and then click 'Back'

| is                 | Request                                                                                                    | × ivacy Pe | is 🖪                        | quest                          | *                                                                                                    | rivacy Policy |
|--------------------|----------------------------------------------------------------------------------------------------|------------|-----------------------------|--------------------------------|----------------------------------------------------------------------------------------------------|---------------|
| n » I              | IL-PIN Inquiry                                                                                                    | _          | n # 1                       | IL-PIN Inquiry                 |                                                                                                    |               |
|                    | Enter the information below to get your IL-PIN. If you are married filing jointly, you will have to<br>enter your spouse's information separately. | TRATION    | I                           | Social Security Number: 1      |                                                                                                    | TRATION       |
|                    | Social Security number                                                                                                    |            |                             | $\smile$                       |                                                                                                    |               |
|                    | Adjusted Gross Income (from most recently filed return)     Illinois Driver's License Number                                                       |            |                             | Back                           |                                                                                                    |               |
| ling<br>(IL-104    | 😳 Illinois State Identification Number                                                                                                    |            | (IL-10-                     |                                |                                                                                                    |               |
| submitte           | Conduct terruin                                                                                                    |            |                             |                                | IL: Philingary                                                                                                    |               |
| 1040-E<br>d / exte | Conduct inquiry                                                                                                    |            | 1040-ES, or<br>5 / extensio | 8L-500-I payment<br>n payments | Request a Letter ID<br>File a Use Tax Return (Form ST-44)<br>File a Cigarette Use Tax Return (Form RC-44)<br>Be-ontin um Beaset Card |               |
|                    | Re-print my Basset Card<br>File a Liquor Control Commission complaint                                                                              |            |                             |                                | File a Liquor Control Commission complaint                                                                                           |               |

#### **09.** Enter your Letter ID and your IL PIN. When the screen expands, enter:

- Your contact information
- A username and password
- A security question and answer
- Confirmation of your email and password; and then click submit

| Web Contact Information:         |                                                                                                    |  |
|----------------------------------|----------------------------------------------------------------------------------------------------|--|
| Your Name                        | Contact Phone                                                                                            |  |
| Charles                          | (630)/740-2150                                                                                           |  |
| Enal                             | Alternate Phone                                                                                          |  |
| charles.palys@gmail.com          |                                                                                                    |  |
| Web Logon Information:           |                                                                                                    |  |
| Pick a username, you'll use th   | is to login to MyTax Illinois:                                                                           |  |
| cpalys                           | Password Rules                                                                                           |  |
| Pick your password:              | Minimum 8 characters, no more than 20                                                                    |  |
|                                  | <ul> <li>Passwords must contain both leders and numbers</li> <li>Passwords must be mixed case</li> </ul> |  |
|                                  |                                                                                                    |  |
| In case you forget your passw    | ord.                                                                                                    |  |
| In what city does your nearest s | ibing live?                                                                                              |  |
| Chicago                          |                                                                                                    |  |
| Confirm Important Information:   |                                                                                                    |  |
| Confirm Email                    |                                                                                                    |  |
| charles palys@gmail.com          |                                                                                                    |  |
| Confirm Password                 |                                                                                                    |  |
|                                  |                                                                                                    |  |

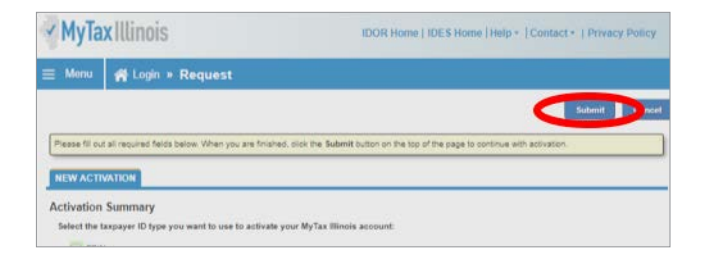

 Click 'OK' on the next screen. You will receive email confirmation that your account was activated

# **RESERVE YOUR CREDIT**

Only donors who have activated an account with the Illinois Department of Revenue will be able to reserve a Tax Credit. If you have a Username from a previous year, log in using that Username and Password. If you cannot access your account, contact IDOR at 800-732-8866 to resolve this issue. If this is your first time logging into your account after creating it, you will need to enter the Activation Code you received from IDOR after your account was created.

### II. Visit mytax.illinois.gov and log in

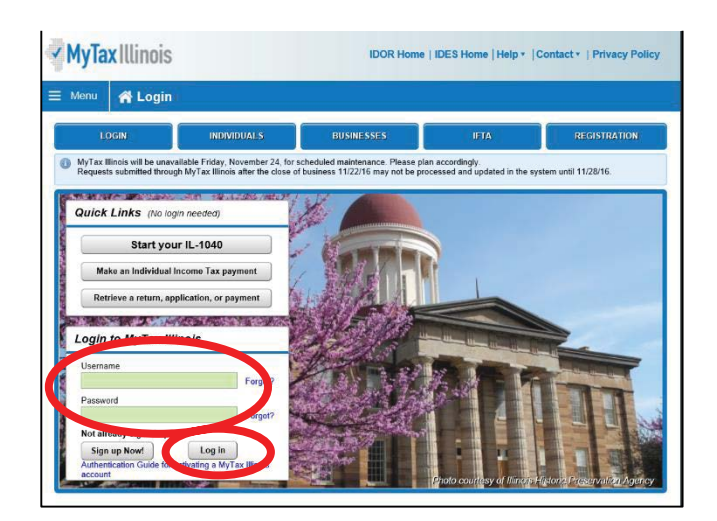

### 12. Once logged in, you will be taken to your home screen

• Click on the blue "Individual" hyperlink on the left side in the middle of the page under the "Accounts" tab. If you are applying as a business, you will choose your business account instead of individual.

| Menu 🕋 Home     |                  |                            |         | 🔒 La                                                                                                    |
|-----------------|------------------|----------------------------|---------|----------------------------------------------------------------------------------------------------|
| Logon           | Settings         | Alerts                     | 🔒       | I Want To                                                                                                    |
|                 |                  | There are 7 unread letters |         | Add Access to an Existing Tax Account<br>Manage Payments and Returns<br>Update Contacts<br>Reopen an Existing Account<br>Respond to a Levy<br>Power of Attorney Activities for UI Account |
| CCOUNTS REQUEST | S CORRESPONDENCE | NAMES AND ADDRESSES LOGONS |         |                                                                                                    |
|                 |                  |                            |         | View All                                                                                                    |
| Account Type    | Account ID       | Balance Name               | Address | Cease Date                                                                                                    |
| Individual      |                  |                            |         |                                                                                                    |

• This will take you directly to the credit application.

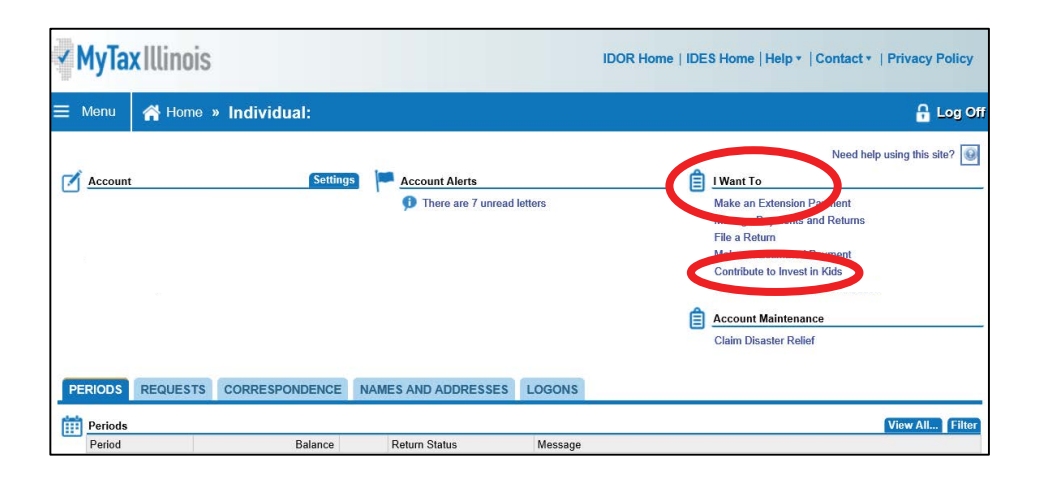

#### 14. The first screen of the application is an overview of the program

- It asks you to acknowledge that you are not permitted to take state tax credit for any contributions that you claim as a federal deduction.
- Click the white and blue box to indicate you understand the restriction. Click the blue "Next" button in the bottom right corner.

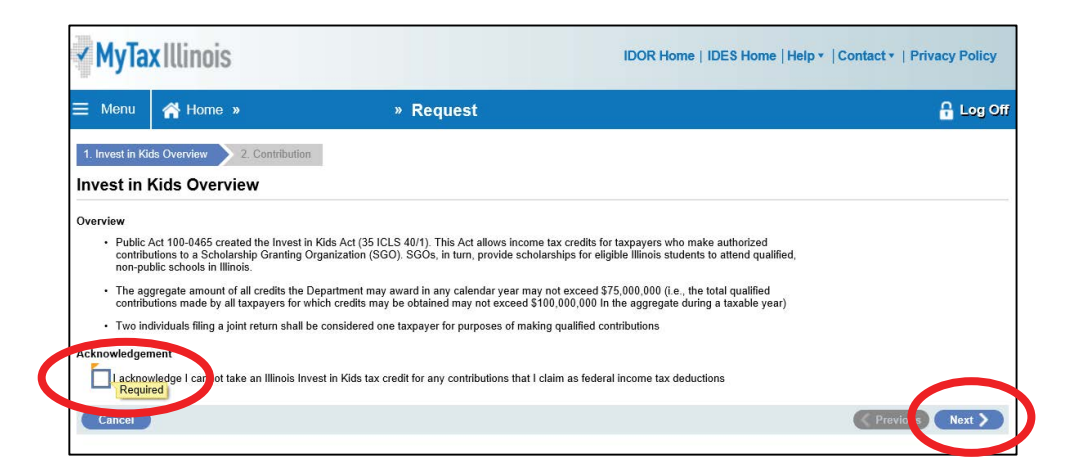

### 15. Fill out the requested information on the "Contribution" screen

- Region and Scholarship Granting Organization of choice and the amount you plan to donate (contribution pledge).
- Please Note: this is the amount you plan to **donate**. You will then get a tax credit valued at 75 percent of that donation. Once filled out, click "Submit." You will then be prompted to re-enter your MyTax Illinois account password and click "OK." The final screen will be a confirmation that your application has been accepted.

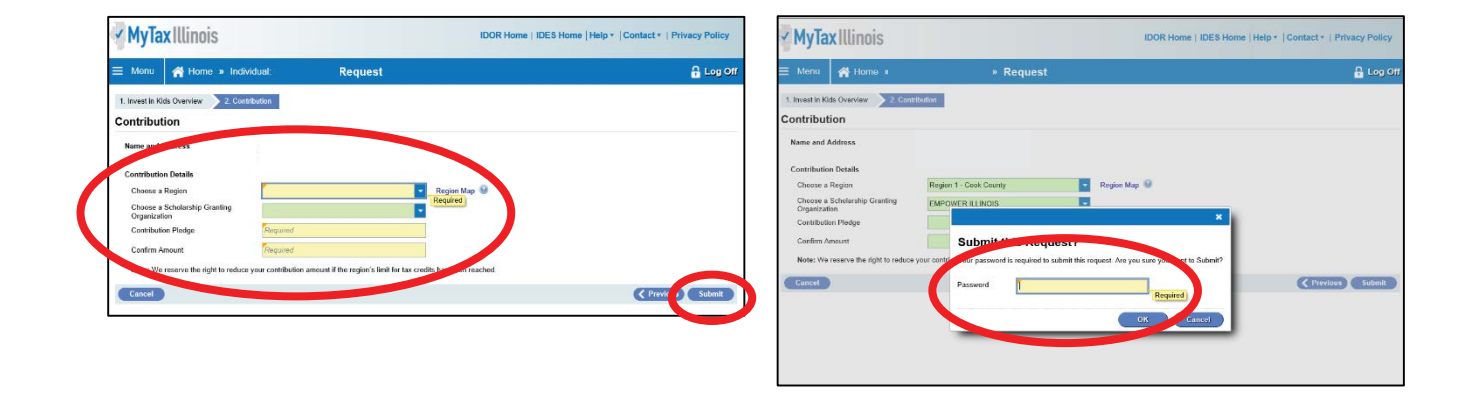

## MAKE YOUR DONATION

### 16. Visit EmpowerIllinois.org

• On the donor page, click "donate" and follow the prompts to donate by check, online or using stocks and bonds

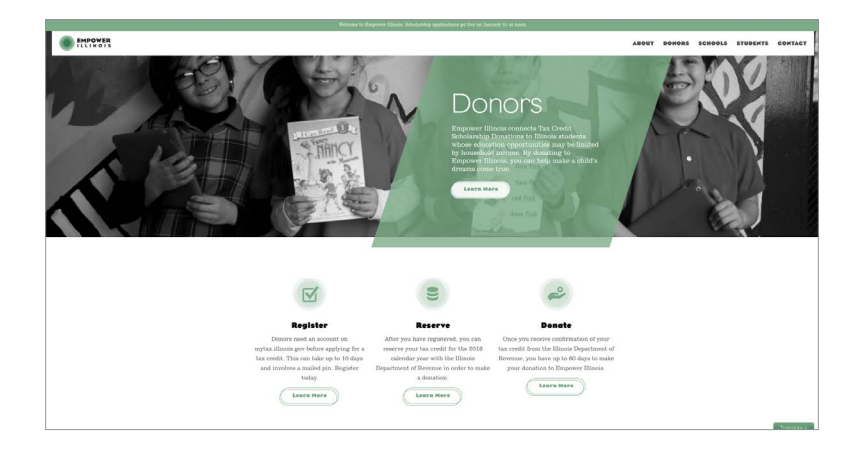

For more information or questions, please call (309) 644-4524 or email donors@empowerillinois.org.